# How To Log In to INSPIR II

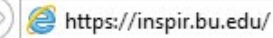

Type "https://inspir.bu.edu" in the web browser's address bar and click "Enter"; or click on this link: <u>https://inspir.bu.edu</u>. This will bring you to this INSPIR II log-in page

You can Login using your BU username (e.g. "jdoe" if your BU email is "jdoe@bu.edu") along with your BU Kerberos password

OR

You can Login using your BMC username (first 2 letters of your first name followed by the first 5 or 6 letters of your last name, same one you use in **EPIC**) along with your BMC password.

Type in your username and password and then click on "Log In".

#### Log In

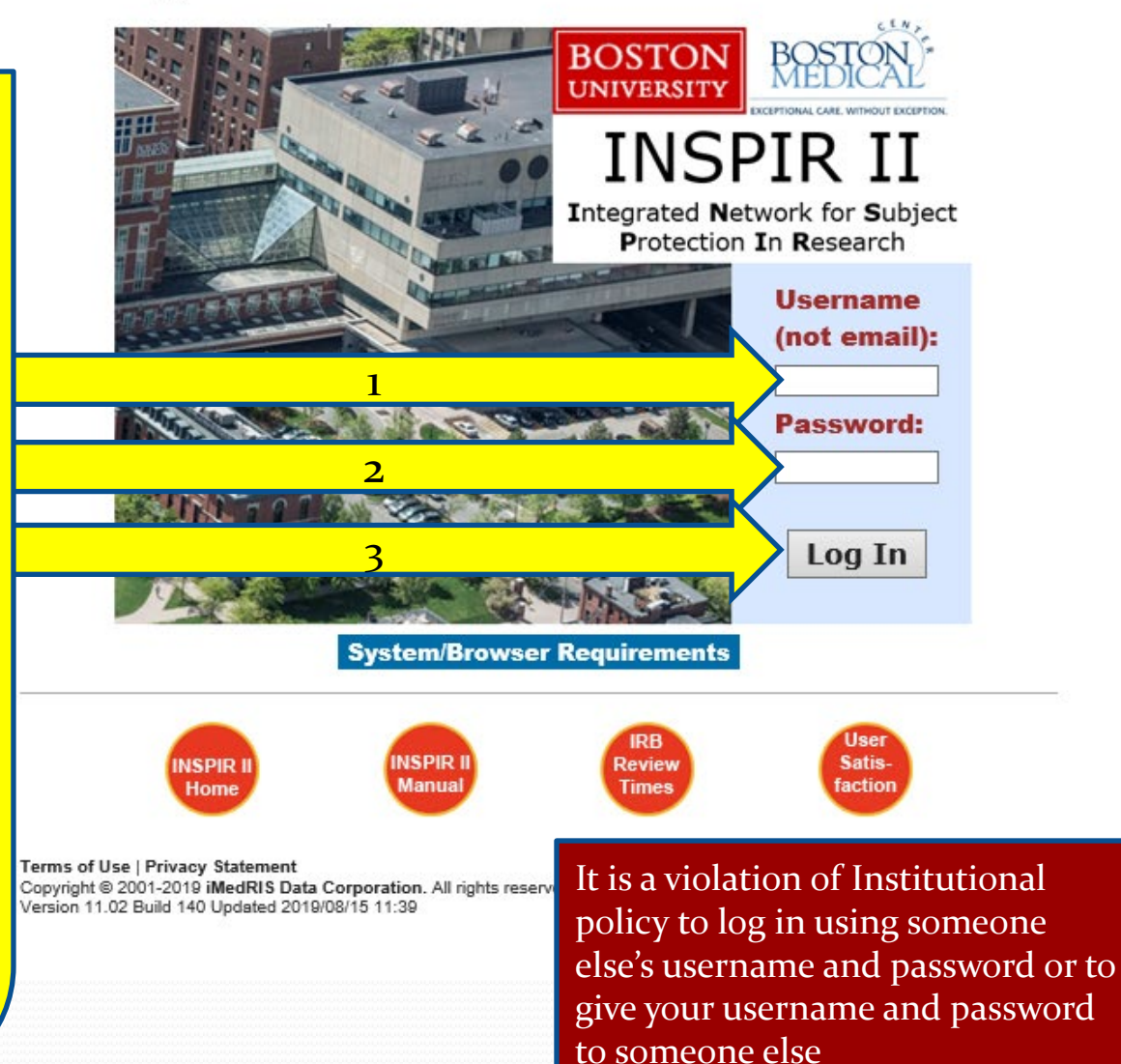

#### Logging in brings you to your personal HOME Page

## If you still have the "Display Study Assistant Tutorial at login" box checked, you will get the tutorial popup below.

| BOSTON<br>UNIVERSITY<br>MEDICAL<br>CAMPUS | BOSTON       | Hello Khaled Kh<br>your last login v<br>11/13/2023 10: | nattar, BA<br>was<br>:16 PM EST           |                                                                      | Announcements 7                | ? Help              | $\stackrel{\square}{\gg}$ Tutorial | My Profile 🔻 | C+ Log out |
|-------------------------------------------|--------------|--------------------------------------------------------|-------------------------------------------|----------------------------------------------------------------------|--------------------------------|---------------------|------------------------------------|--------------|------------|
| My Works                                  | spaces 💌     | Study Assistant                                        |                                           | Study Assistant Tutorial List                                        |                                |                     | x                                  |              |            |
|                                           |              | Fe                                                     | We                                        | Icome to Study Assistant Select the tutorial for the Study Assistant | Tutorial List<br>nt module.    |                     |                                    |              |            |
|                                           |              | Create a New S                                         | Select List of Tutorials                  |                                                                      |                                |                     | 9                                  | h<br>ד       |            |
|                                           |              | Start a Submis                                         | Study Assistant UI Overvi                 | ew                                                                   |                                |                     |                                    |              |            |
|                                           |              | View the Curre<br>View the Subm                        | How to - rew Study                        | Application?                                                         |                                |                     |                                    |              |            |
|                                           |              | View and Mana                                          | You can watch the                         | orm( Amendment, Problem Rep                                          | oort, etc) for my Study?       |                     |                                    |              |            |
|                                           |              |                                                        | tutorial by clicking o<br>tutorial's link | n a<br>ters?                                                         |                                |                     |                                    |              |            |
|                                           |              |                                                        | How do I find the latest A                | pproved Versions of my Study document                                | ts (Application, Consents,     | etc)?               |                                    | _            |            |
|                                           | Study As     | sistant                                                |                                           |                                                                      |                                | Or close<br>clickin | tutorial b<br>g on this            | У            |            |
|                                           | Find a Study |                                                        |                                           | 🗹 Display Stud                                                       | ly Assistant tutorial at login | Close Tutoria       | al Selection                       |              |            |

### This is how your HOME Page will look like when the tutorial popup is closed

|                         | Hello Kha<br>your last<br>10/11/20<br>Study Assista | aled Khattar, BA<br>. login was<br>322 08:16 AM EDT<br>ant                                                                                                    |                                                                                                   |                                                             | Anno                                                         | ouncements 1 🤶                                     | Help                       | ⊞<br>Ƴ Tutorial                | My Profile 👻      | C+ Log out |
|-------------------------|-----------------------------------------------------|----------------------------------------------------------------------------------------------------|---------------------------------------------------------------------------------------------------|-------------------------------------------------------------|--------------------------------------------------------------|----------------------------------------------------|----------------------------|--------------------------------|-------------------|------------|
|                         |                                                     | Featured Study Operations   Create a New Study   Start a Submission Form for one of My Studies   View the Current Approvals for one of My Studies   View the Submission History for one of My Studies   View and Manage My Studies |                                                                                                   | Submissions<br>in Process<br>54<br>All Tasks<br>Study Tasks | By the Numb<br>Forms Pending<br>Submission<br>53<br>Tasks    | ers<br>Pending My<br>Response<br>4<br>32<br>32     | High                       |                                |                   |            |
| On yo<br>you c<br>If yo | ur ho<br>an up<br>u dor<br>prov<br><u>htt</u>       | omepage, you will have<br>odate your account info<br>Assistant" tab on yo<br>n't see "Study Assistant<br>ide us with your depar<br>ps://www.bumc.bu.ed                                                                             | e "My Profile"<br>ormation. You<br>ur Home pag<br>", submit the<br>rtment and in<br>u/irb/inspir- | dropd<br>1 shou<br>e (gree<br>ticket<br>stituti<br>ii-help  | lown (1<br>ld also<br>en arro<br>in the<br>ion inf<br>-desk- | red arr<br>have<br>w).<br>link b<br>ormat<br>reque | row<br>the<br>oelo<br>tion | y) wł<br>e "Stu<br>ow ar<br>n: | nere<br>udy<br>nd |            |